# Návod na registráciu hráčov

Registrácia hráča je veľmi jednoduchá a rýchla!

#### 1. Pozvanie hráčov na registráciu:

Po prihlásení do Informačného systému malého futbalu (ďalej len "IS MF") je potrebné ísť do časti HRÁČI v hornom menu a kliknúť na "**Pozvať hráče**".

| IS MF        |          |       | S lukas.berec ~ |
|--------------|----------|-------|-----------------|
| 🕅 КЦИВ       | <u> </u> | HRÁČI | 🛷 ŽÁDOSTI ~     |
| HRÁČI        |          |       | Hráči           |
| Pozvat hráče |          |       |                 |

#### 2. Zadanie vstupných údajov na registráciu:

V druhom kroku je potrebné zadať **meno**, **priezvisko** a **platnú** e-**mailovú adresu**, kde potom prídu prihlasovacie údaje. Pri "**Role**" sa dá vybrať iba hráč a klub sa natiahne automaticky. Potom treba len kliknúť na "Poslať pozvánku"

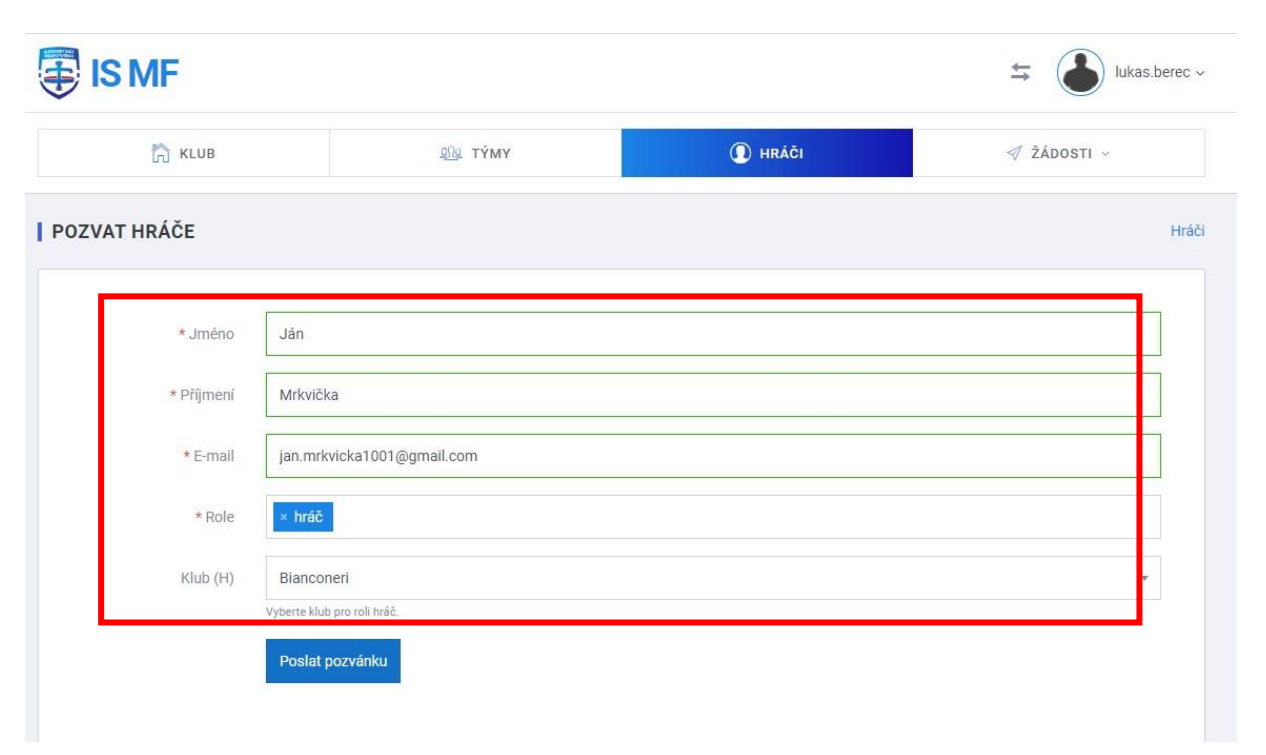

#### 3. Prístupové údaje z e-mailovej adresy:

Na zadanú adresu hráča mu príde Pozvánka do IS MF z adresy noreply@esportsmail.cz (môže sa stať, že príde do SPAMU, treba aj tam pozrieť). Pozvánka zo systému IS MF je odoslaná obratom. V e-maile má hráč **prihlasovacie údaje** a link na prihlásenie. Treba teda ísť na stránku IS MF kliknutím na odkaz "**TU**".

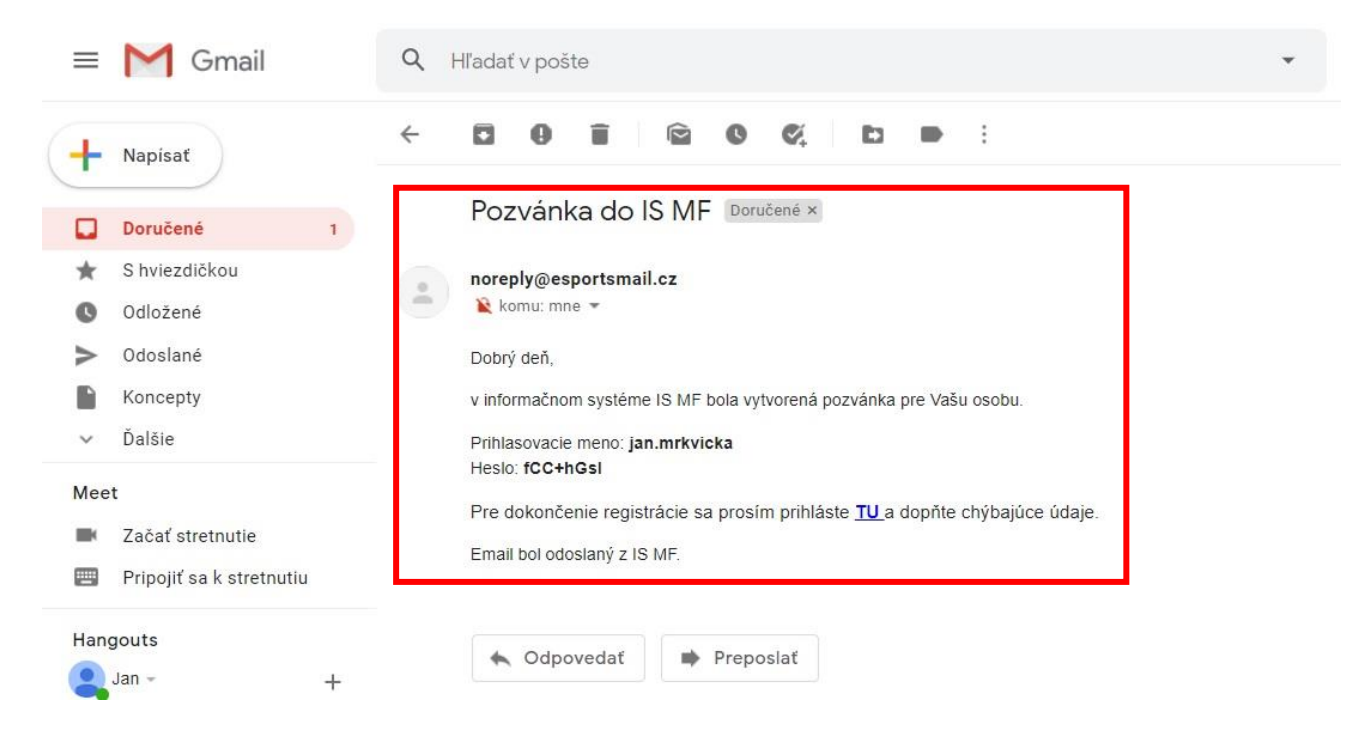

### 4. Prihlásenie do IS MF:

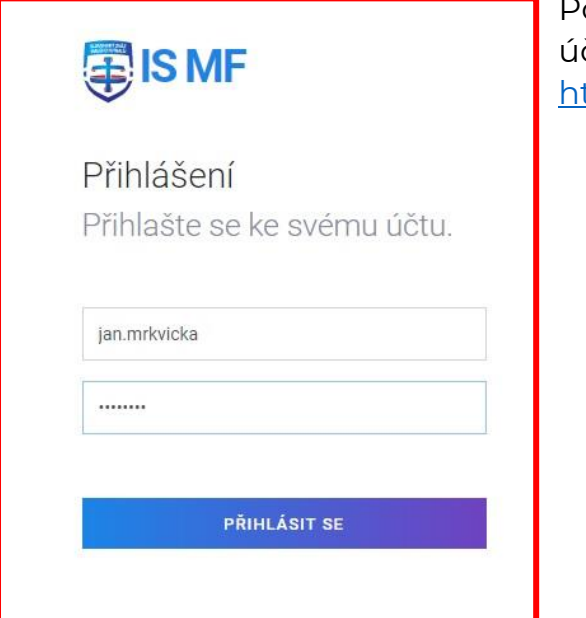

Pomocou prihlasovacích údajov sa treba **prihlásiť** do účtu hráča. Link na prihlásenie: <u>https://www.ismf.sk/user/sign/in</u>

#### 5. Zadanie údajov hráča do IS MF.

Po prihlásení je potrebné zadať údaje do IS MF. Povinné údaje sú: **rodné číslo**, **národnosť**, **telefónne číslo**, **adresu** a zadať **súhlas so spracovaným osobných údajov**. Ostatné polia a pridanie fotografie sú nepovinné. Ostatné údaje sa môžu kedykoľvek doplniť po prihlásení do IS MF. Pre dokončenie registrácie je treba "**Uložiť změny**".

| IS MF                        | jan.mrkvicka                                                                                                 |
|------------------------------|----------------------------------------------------------------------------------------------------|
| PROFIL                       |                                                                                                    |
| Pro dokončení registrace pro | sím doplňte všechny povinné údaje. X                                                                         |
|                              | ZÁKLADNÍ ÚDAJE                                                                                               |
| Uživatelské jméno            | jan.mrkvicka                                                                                                 |
| Heslo                        |                                                                                                    |
| Heslo znovu                  |                                                                                                    |
| * Jméno                      | Ján                                                                                                    |
| * Příjmení                   | Mrkvička                                                                                                    |
| * Rodné číslo                | Prosim zadejte rodné číslo.                                                                                  |
| * Národnost                  | Slovensko 🔻                                                                                                  |
| Výška (cm)                   | 0                                                                                                    |
| Váha (kg)                    |                                                                                                    |
| Profilové foto               | Vyberte soubor Nahrať   Poměr stran 1.1. Maximální velikost souboru jsou 2 MB. Initiative souboru jsou 2 MB. |
|                              | Stévající soubor 🖉                                                                                           |
| * E-mail                     | jan.mrkvicka1001@gmail.com                                                                                   |
| * Telefon                    | +421905015015                                                                                                |
| Číslo účtu                   |                                                                                                    |
| * Mesto                      | Banská Bystrica                                                                                              |
| * Ulica a číslo              | Javornícka 50                                                                                                |
| * PSČ                        | 97411                                                                                                    |
| * Krajina                    | Slovensko 🔹                                                                                                  |
| <u> </u>                     | GDPR                                                                                                    |
|                              | Souhlasím se zpracováním osobních údajů v souladu z podmínkami GDPR.                                         |
|                              | ODKAZY NA SOCIÁLNÍ SÍTĚ                                                                                      |
| Facebook                     |                                                                                                    |
| YouTube                      |                                                                                                    |
| Twitter                      |                                                                                                    |
| Instagram                    |                                                                                                    |

ožit změny

LinkedIn

## 6. Ukončenie registrácie:

Po správnej registrácii by malo v hornej časti stránky zobraziť hlášku "**Uživatel byl úspešně upraven**".

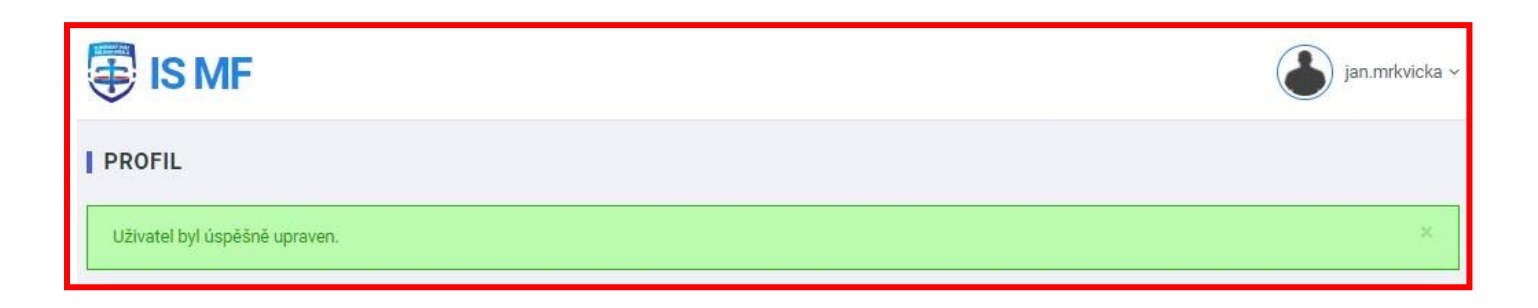